## HyRead 使用教學

## 請先到 HyRead 網站:

https://hypshk.ebook.hyread.com.tw/

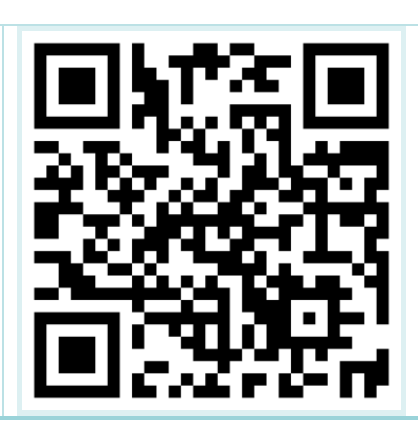

# 或下載「HyRead HK 電子書」應用程式

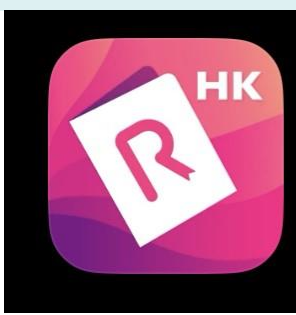

HyRead HK 電子書 HYREAD EBOOK TECHNOLOGY LIMITED

#### Open

# 「HyRead HK 電子書」應用程式登入教學:

## \* 網頁版請直接跳到第7頁

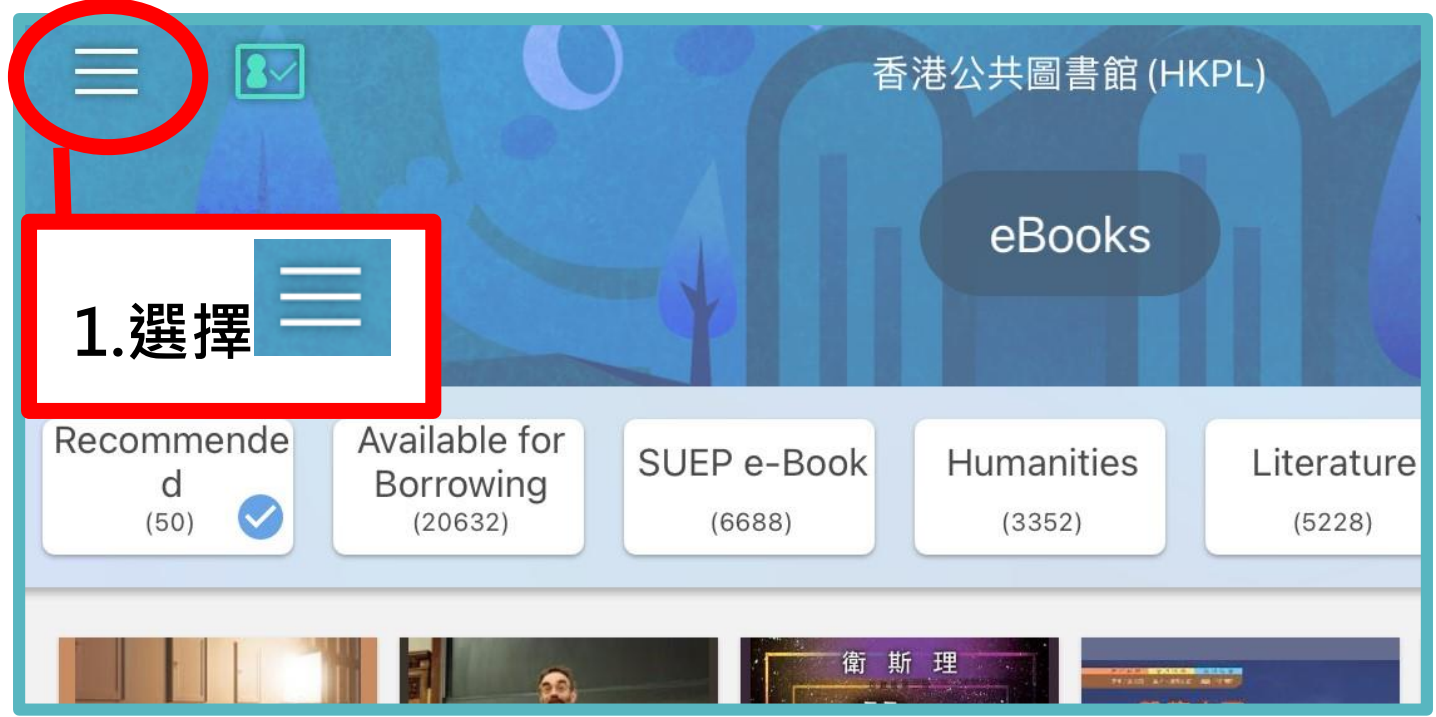

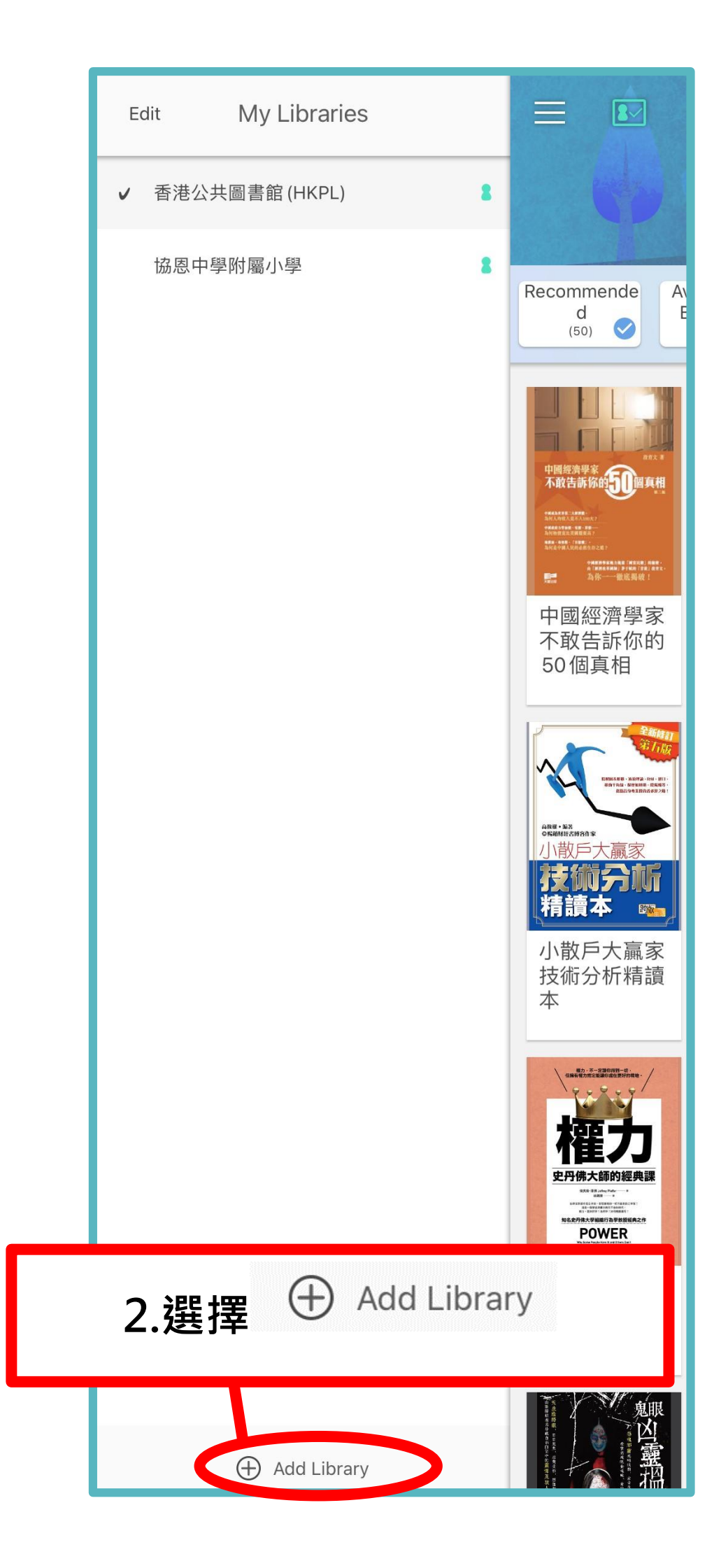

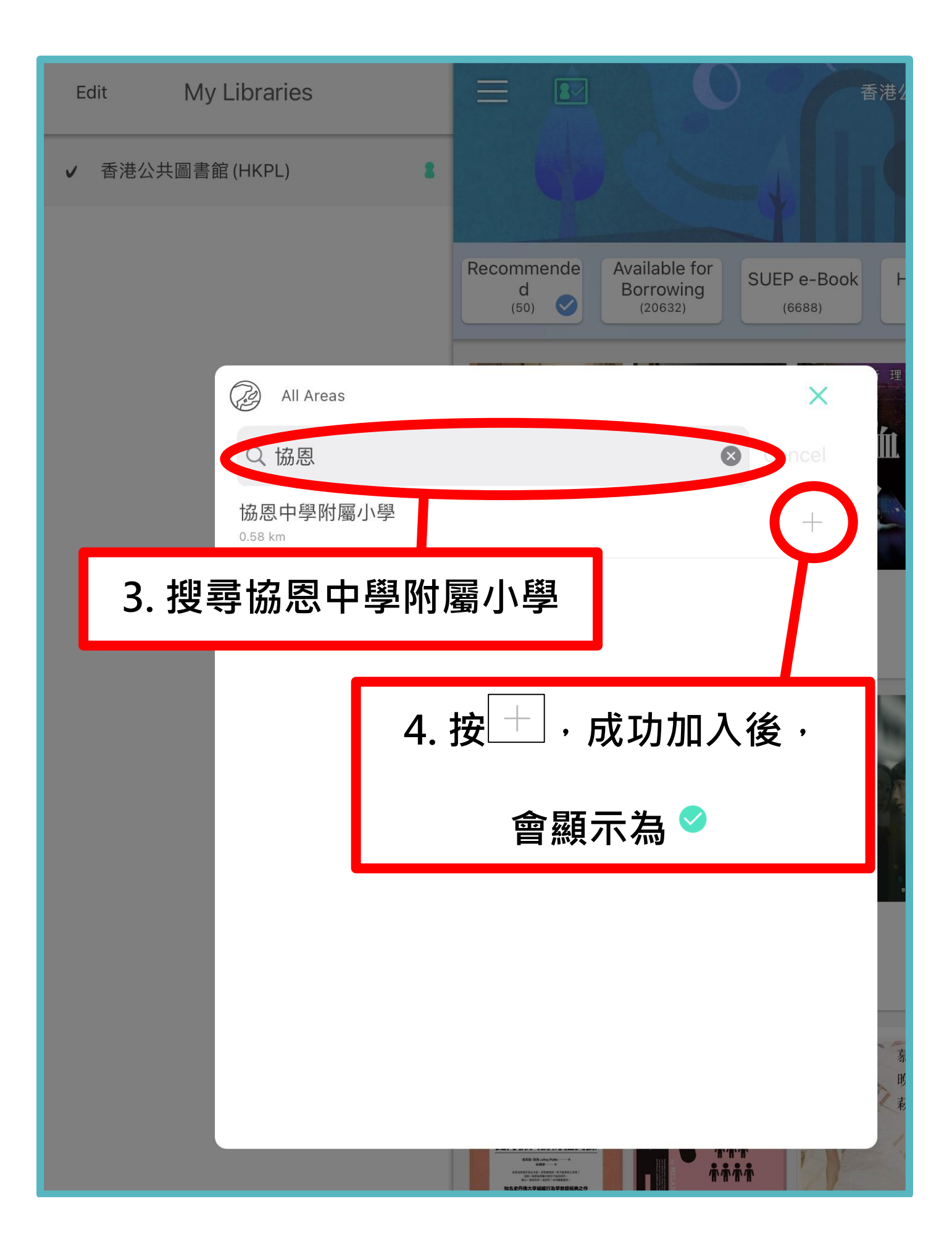

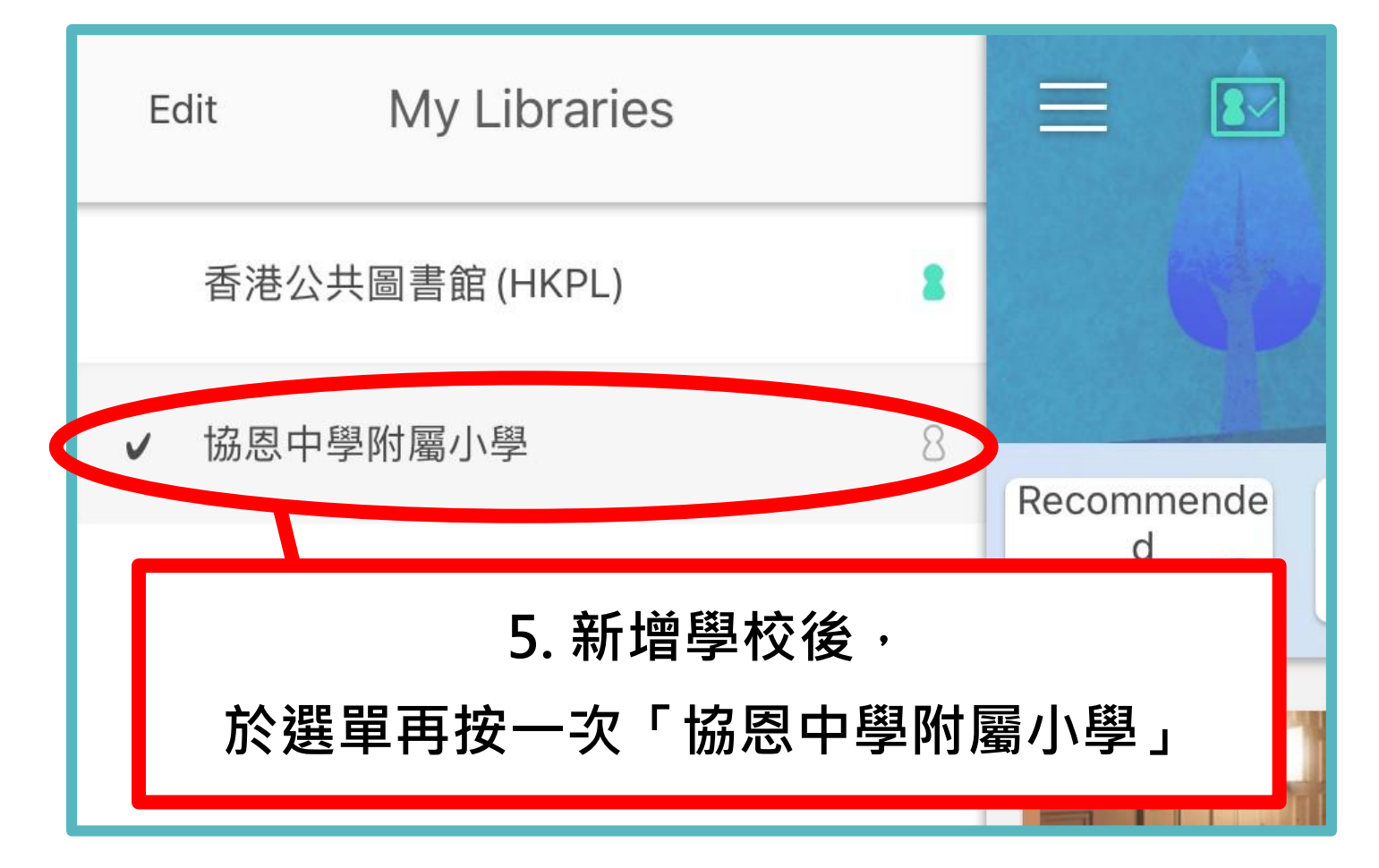

|                    |                | 協恩中學附屬小學       |                                                                                                    |             |            |  |
|--------------------|----------------|----------------|----------------------------------------------------------------------------------------------------|-------------|------------|--|
| Recor mende<br>(p) | vailable       |                | 「協恩中<br>) (31)                                                                                                    | □學附屬        | <b>小學」</b> |  |
| 7. 按               | 登入             | <b>太子校</b><br> | 静音技具<br>Interest<br>Interest<br>Inter | <u>決西進れ</u> |            |  |
| 莊子說. 一, 漫<br>畫道家思想 | 列子說:漫畫<br>道家思想 | 孟子說:漫畫<br>儒家思想 | 聊齋志異                                                                                                    | 後西遊記.上      | 比武大會       |  |

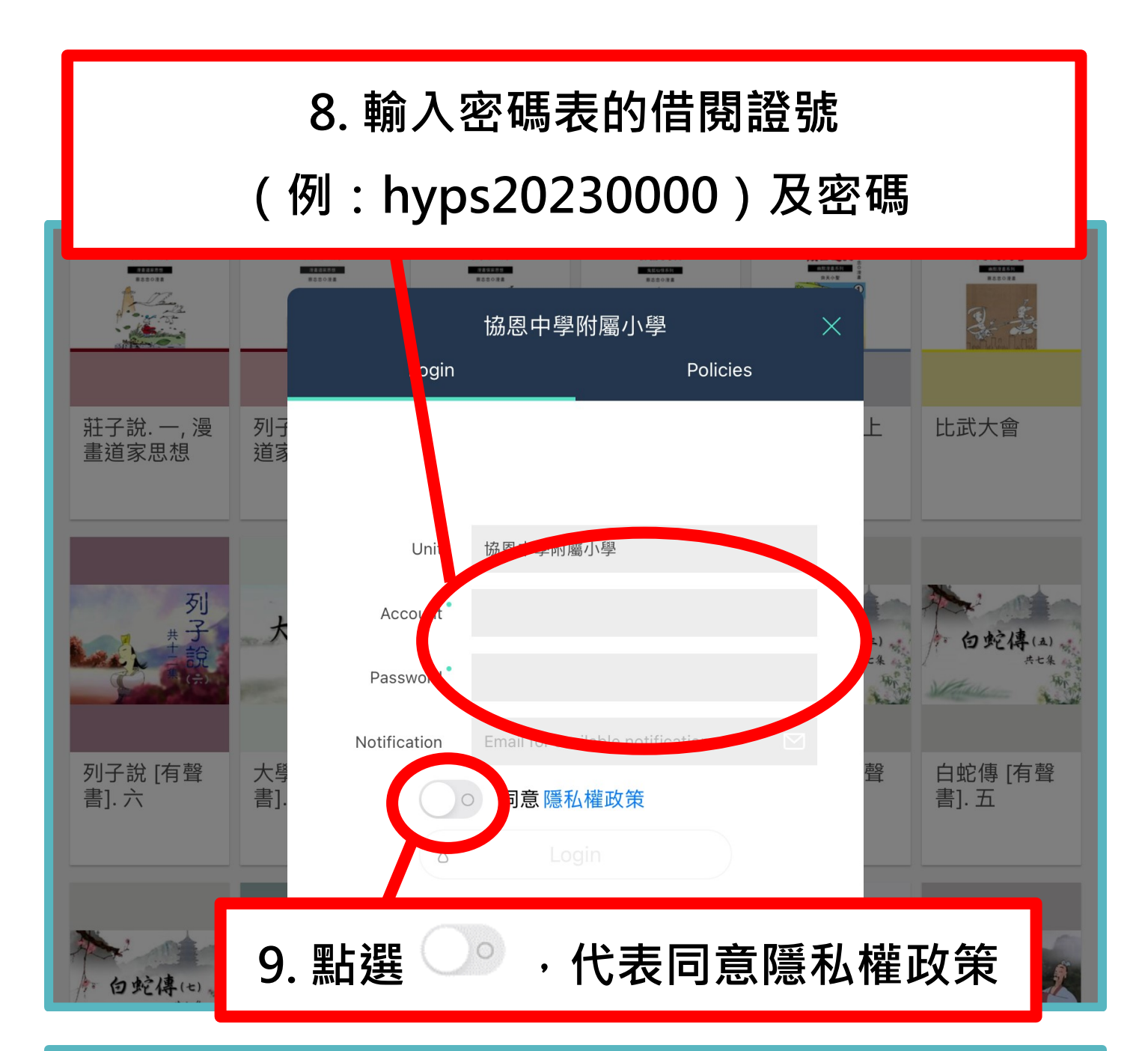

|                                      | Unit         | 協恩中學附屬小學                          |           |                  |
|--------------------------------------|--------------|-----------------------------------|-----------|------------------|
| 列                                    | Account      | paulinachun                       |           | A state          |
| *<br>+<br>:<br>:<br>:<br>:<br>:<br>: | Password     |                                   | (三)<br>七条 | 户 白蛇得(a)<br>sta  |
|                                      | Notification | Email for available notification. |           |                  |
| 列子說 [有聲 大學<br>書]. 六 書].              |              | 同意隱私權政策                           | 聲         | 白蛇傳 [有聲<br>書]. 五 |
|                                      |              | Login                             |           |                  |
|                                      | 10.          |                                   |           |                  |

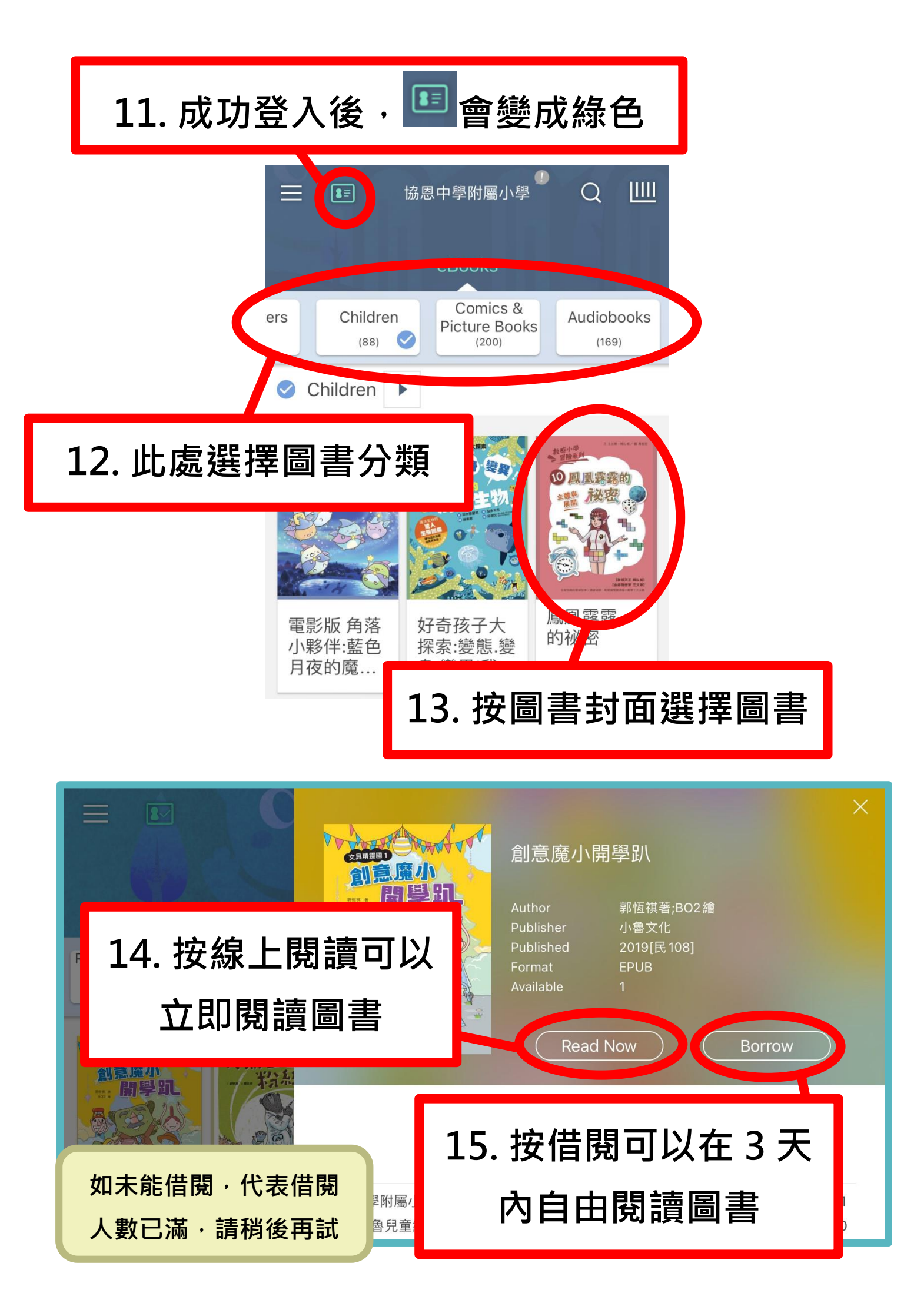

## HyRead 網站登入教學:

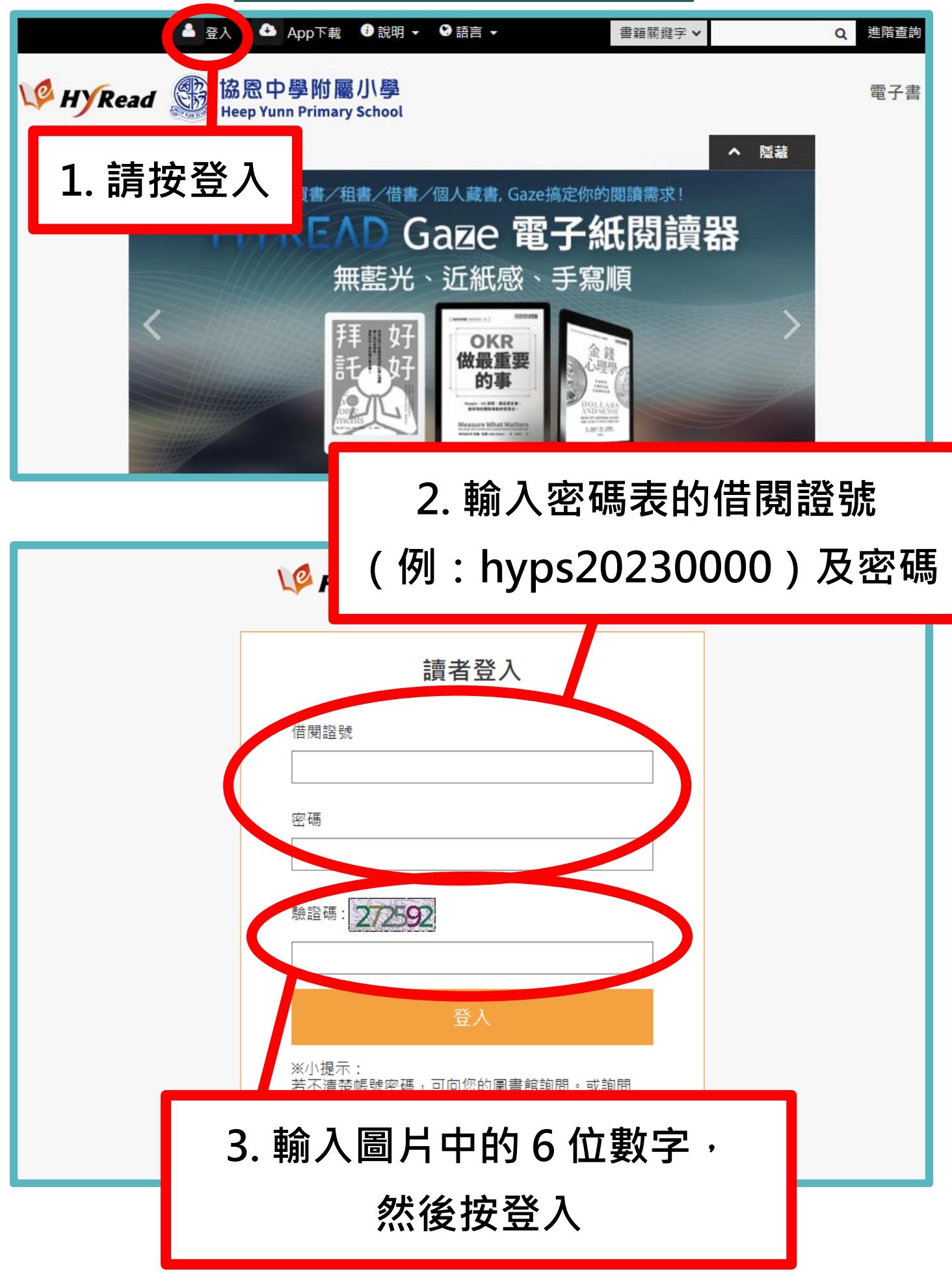

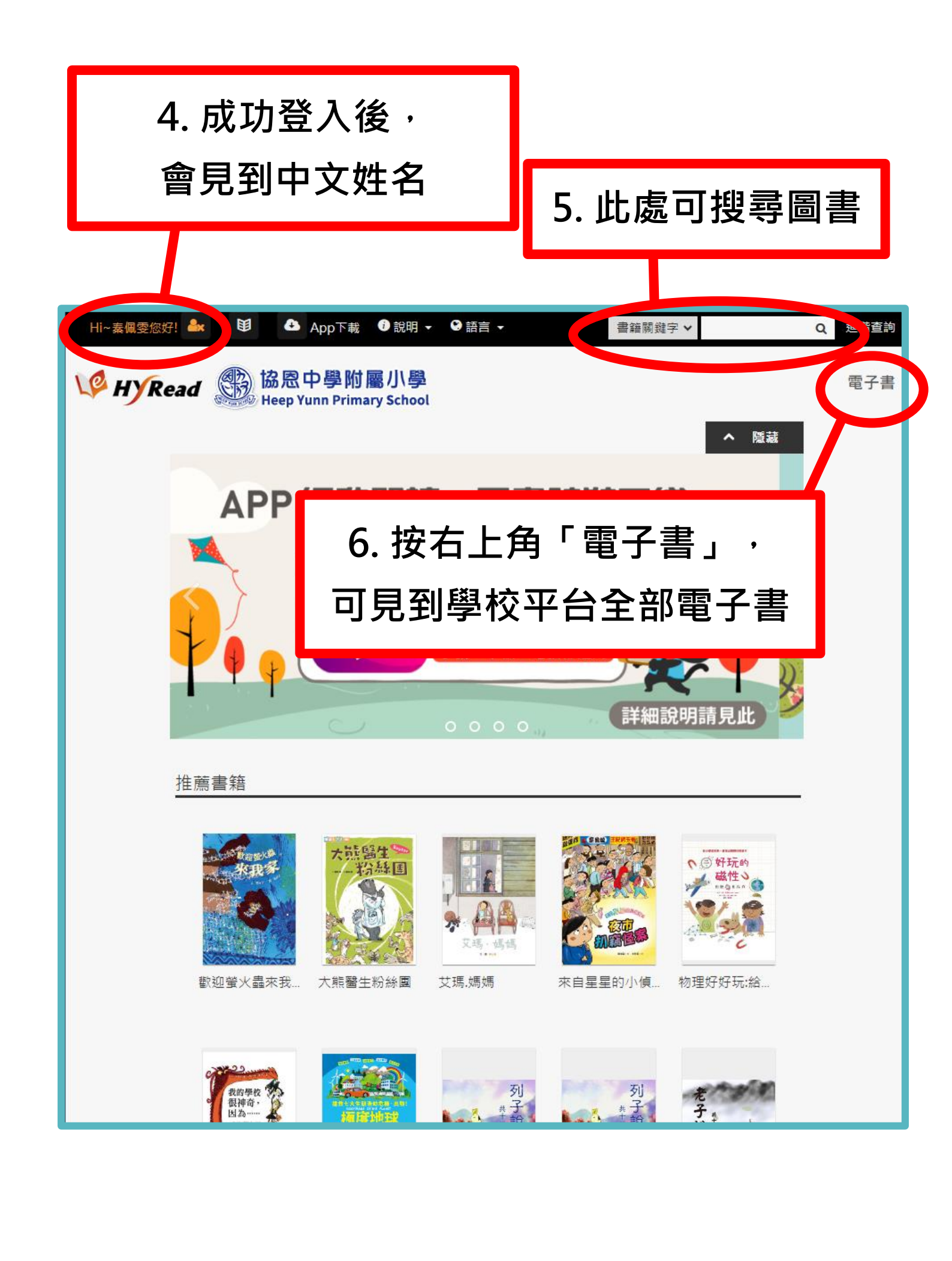

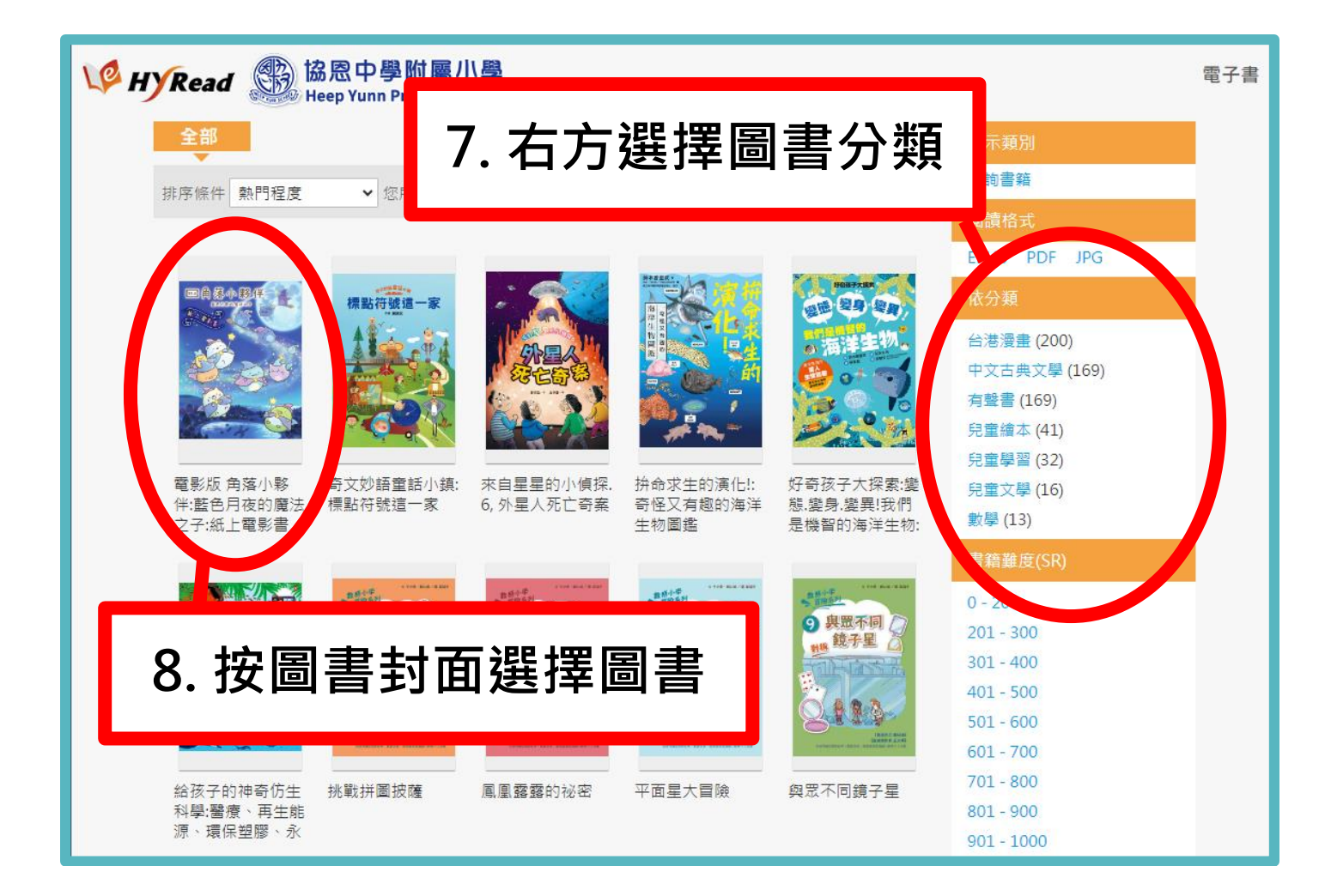

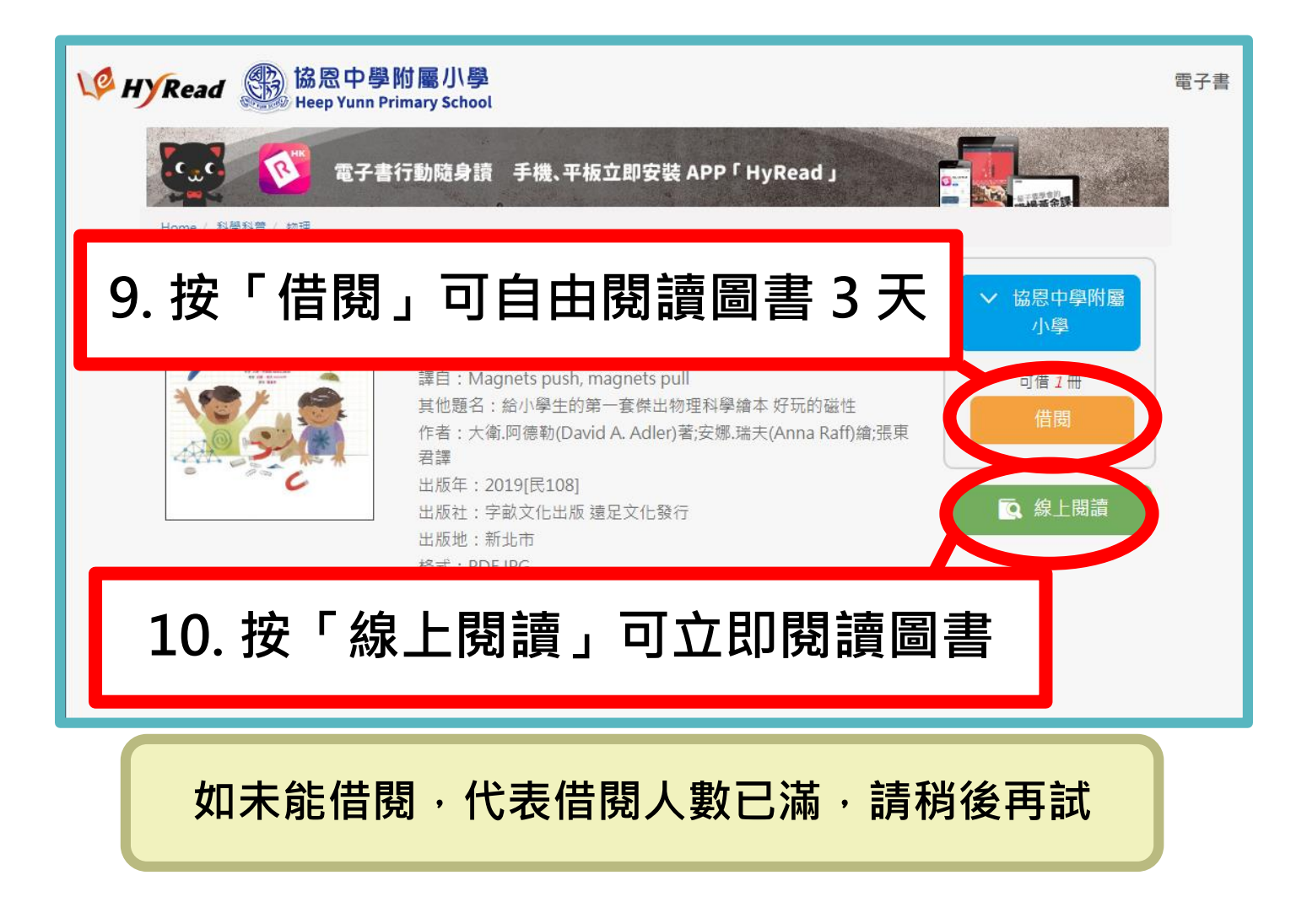